知財管理システムroot ipクラウド

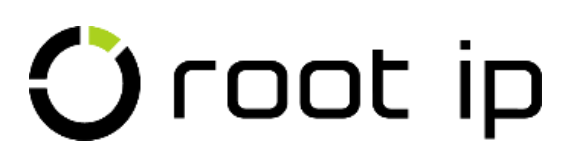

## 代理人機能紹介

株式会社root ip

開催日時:2023年11月22日14:00

#### 1. 代理人連携機能概要

#### 2. 運用例

# INDEX

- 3. ファイルタブの構成
- 4. 知財部側の設定
- 5. マニュアル

#### 1. 代理人連携機能概要

#### 代理人連携機能とは?

取引のある特許事務所様へ代理人ユーザアカウントを付与するオフション機能です。

代理人アカウントを付与していただくと、

代理人ユーザ自らが、貴社環境(root ipクラウド企業版)にアクセスし、例えば、 案件情報を更新したり、HTMLデータを添付したり、納品としてファイルを登録したり することができるようになります。

ワークフロー(WF)や案件連絡を使用して知財部ユーザとのやり取りをシステム上で 行うこともでき、それらの履歴が案件に紐づいた状態で残ります。 なお、代理人ユーザは代理人専用の代理人画面を使用し、 自らが代理人として登録された案件のみ閲覧・編集できるようアクセス制限されていま す。

| 1 | 代理人 🛛 🖉 編集 🕞 ログ 🛓 CSV |             |          |            |         |  |  |  |
|---|-----------------------|-------------|----------|------------|---------|--|--|--|
|   | 番号 ②                  | 代理人 ② M     | 代理人担当者 ② | 代理人整理番号 ②  | 代理人種別 ② |  |  |  |
|   | 1                     | パテント特許事務所 🗇 | 代理太郎     | PK190001JP |         |  |  |  |
|   |                       |             |          |            |         |  |  |  |

案件メニューバー>データ>基本書誌>代理人テーブルに登録された代理人のみ案件が閲覧/編集できるようになります。

#### 1. 代理人連携機能概要

機能や表示についても、知財部ユーザに比べてシンプルな作りになっています。

<mark>固定メニューバー</mark>は、案件・連絡・WF・庁書類・請求書・ツール・マニュアルの7メニューのみです。 固定メニューバーの下には、<mark>検索項目</mark>が並んでおります。

| 🗘 root ip 🛛 🕿 🛱 🗸 🖷 | 絡 <mark>11</mark> ~ WF <mark>11</mark> ~ 庁書類 ~ 請求書 ~ ツ−ル ~ マニュアル ~ |   |
|---------------------|--------------------------------------------------------------------|---|
|                     |                                                                    |   |
| 案件検索 社内整理番号         | ▶ 代理人整理番号 > 出願番号 > 登録番号                                            | ~ |
| 請求書検索請求書番号          | ◇ 社内整理番号 ◇ 代理人整理番号 ◇                                               |   |
| ワークフロー検索社内整理番号      | < │ 代理人整理番号 ~                                                      |   |

#### 代理人アカウントで操作できる主な項目

HTMLデータ添付・キュー処理 電子ファイルの登録・案件情報の登録 ワークフローの起票・対応 案件連絡の送受信 請求データの登録

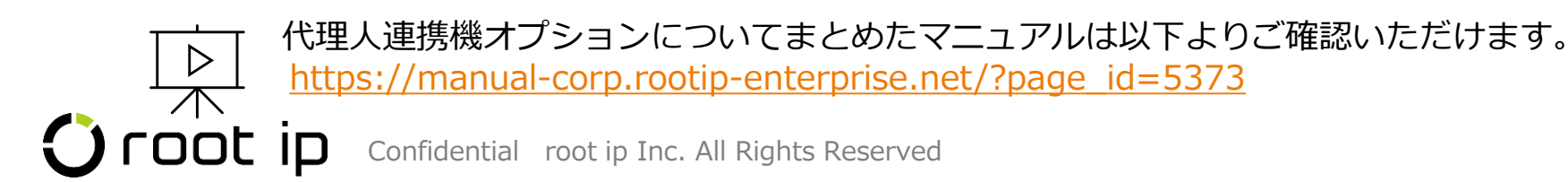

## 2. 運用例

原稿納品時のフロー(案件連絡とファイルフォルダを活用した例)

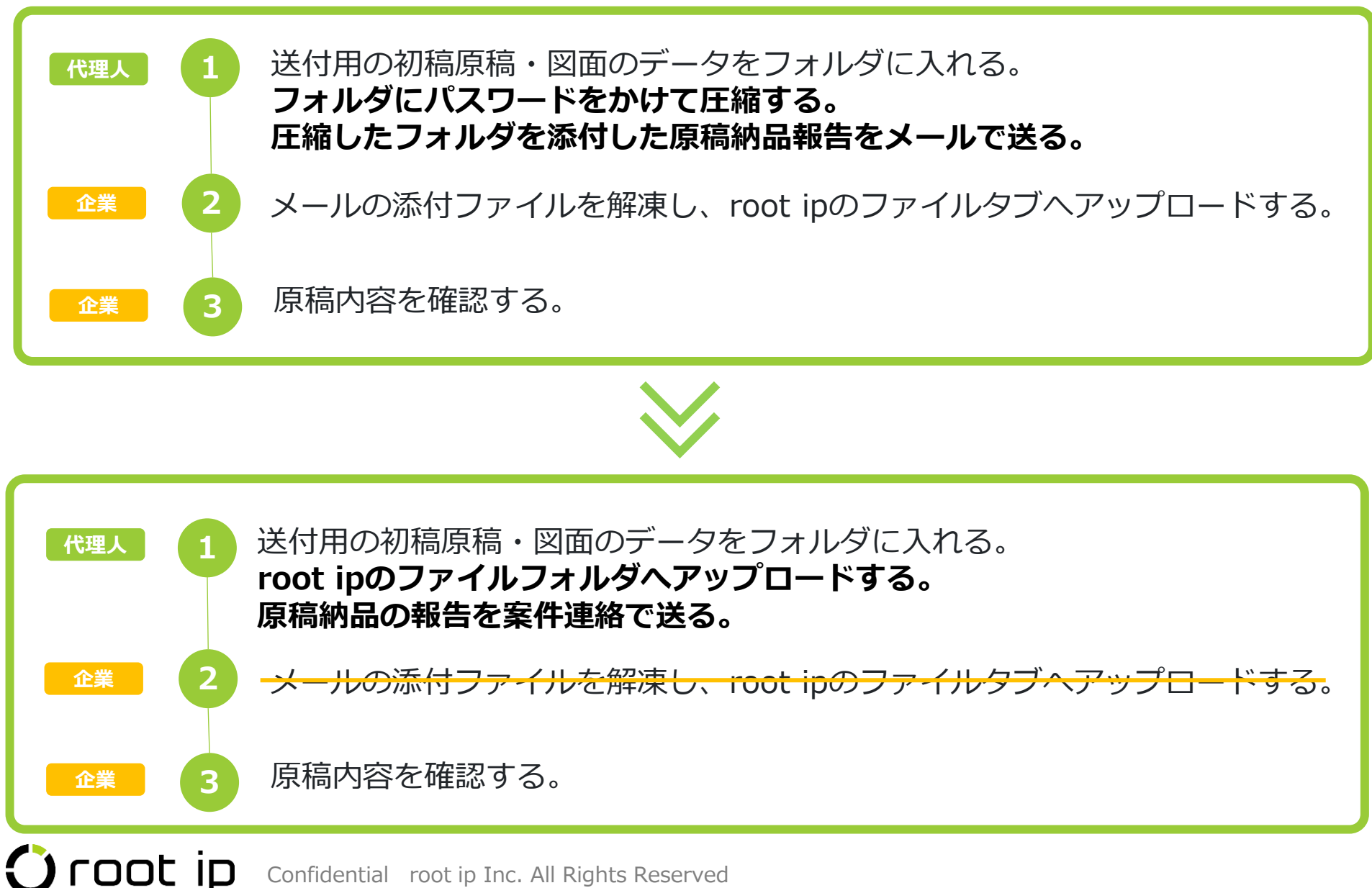

## 2. 運用例

原稿納品時のフロー(ワークフローを活用した例)

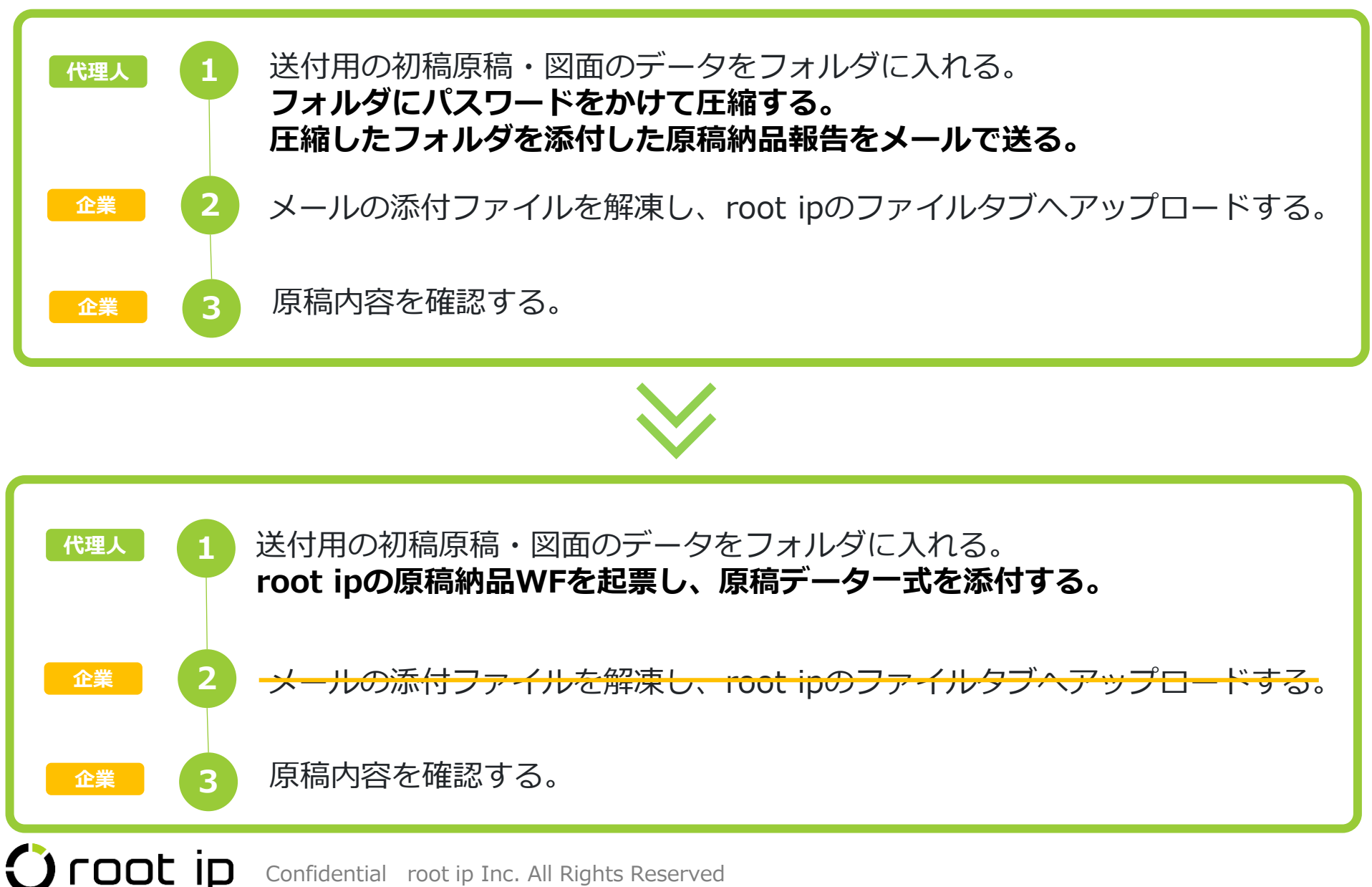

## 2. 運用例

特許庁書類の納品時のフロー (HTMLデータ添付と案件連絡を活用した例)

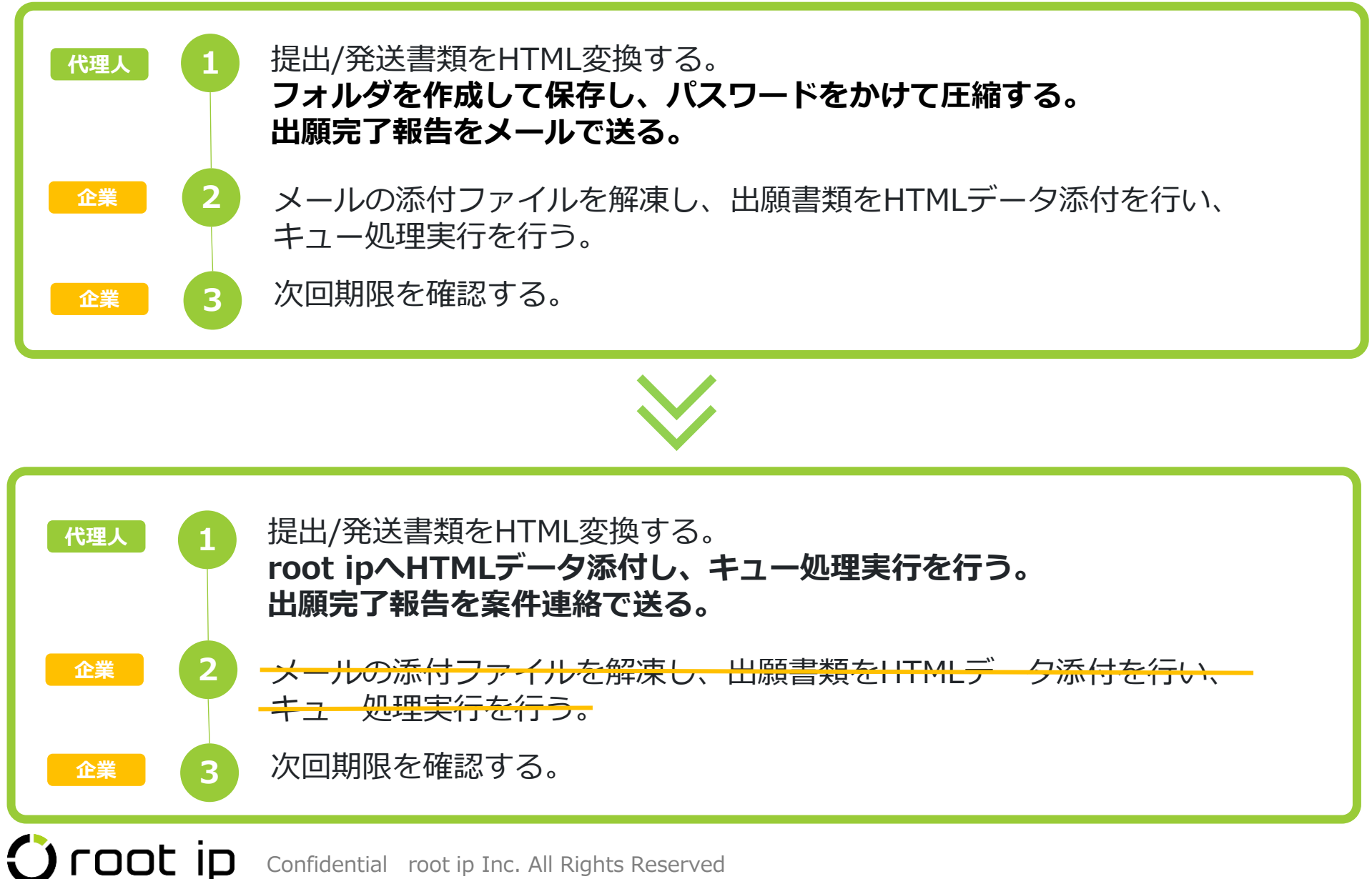

## 3. ファイルタブの構成

各案件には、電子ファイル類を格納することのできる「ファイル」タブがございます。 代理人と共有するファイル類は「**代理人共有」フォルダ**にアップロードします。

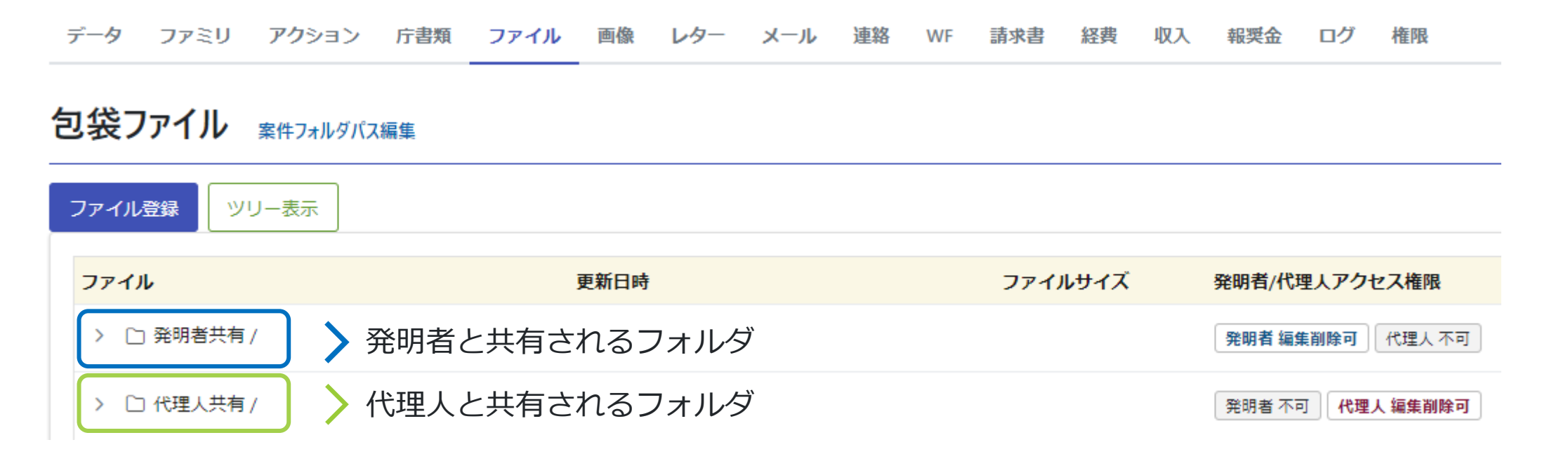

※通常アップロードしたファイルやフォルダは知財部アカウントのみ閲覧・編集可能ですが、ファイルごとに代理 人に閲覧・編集権限を与えることも可能です。詳細は以下動画でご確認ください。

【ファイルタブ】案件にファイルを登録する(4:30からご視聴ください) <u>https://manual-corp.rootip-enterprise.net/?page\_id=632</u>

## 3.ファイルタブの構成\_運用例

「代理人共有フォルダで原稿のやりとりを管理する」というフローの場合、 代理人共有フォルダの直下に、例えば以下のように「草案フォルダ」を作成し、そこに原稿をアッ プロードする運用とすると、やり取りした原稿の管理が同一フォルダ内で可能です。

| ◇ □ 代理人共有 /                          |                     |          |
|--------------------------------------|---------------------|----------|
| ◇ □ 草案フォルダ /                         |                     |          |
|                                      |                     |          |
|                                      |                     |          |
|                                      |                     |          |
|                                      |                     |          |
|                                      | 2023-11-19 17:17:36 | 296 B    |
| ◎ 20231020_初稿原稿納品_パテント特許事務<br>所.docx | 2023-11-19 17:17:36 | 17.17 KB |
|                                      | 2023-11-19 17:17:37 | 17.18 KB |
|                                      | 2023-11-19 17:17:37 | 17.19 KB |

#### 4. 知財部側の設定\_代理人の登録

案件に代理人が登録されていないと、代理人は案件にアクセスすることができません。 まず、案件の代理人テーブルに代理人を登録してください。

| • STEP<br>01                                                                                                    | 固定メニュ          | ∟ーバー>マスター覧>代理人マ<br>※代                                                                                                  | ?スタ^<br>:理人マ:                 | 、代理人の情            | 青報を登録します<br>は <u>CSVインポート</u> カ | -<br>ご便利です。 |
|----------------------------------------------------------------------------------------------------|----------------|----------------------------------------------------------------------------------------------------|-------------------------------|-------------------|---------------------------------|-------------|
| STEP<br>02                                                                                                    | 案件メニコ          | Lーバー>データ>基本書誌へと                                                                                                    | 進みま                           | きす。               |                                 |             |
|                                                                                                    |                | PN230550KR     単一部     単二部       山間     企業版デモ株式会社     知財 部長       データ     ファミリ     アクション     庁書類     ファイル     画像     レ | *#790<br>主担当 ○ 出願朝<br>・ター メール | 獎金支給済<br>連絡 WF II |                                 |             |
|                                                                                                    |                | サマリ 基本書誌 出願 審判異議 年金 標準アクション                                                                                            | 0 A アクション                     | 年金アクション           |                                 |             |
| STEP<br>03                                                                                                    | 代理人テー<br>から選択し | ブルの「編集」をクリックし、<br>、「更新」ボタンを押します。                                                                                       | 代理人                           | 欄に案件の担            | 1当代理人をプル・                       | ダウン候補       |
| 代理人                                                                                                    | ② 🚨 更新 (代理人)   |                                                                                                    |                               |                   |                                 |             |
| i<br>the second second second second second second second second second second second second second second second se | 番号 ◎ 代理人 ◎ M   |                                                                                                    | 代理人                           | <b>坦当者</b> ②      | 代理人整理番号 ②                       | 代理人種別 💿     |
|                                                                                                    | 1 名前/コード       |                                                                                                    | ~                             |                   |                                 | 名前/コード >    |

|      | 【名前/コート             | <u> </u> |  | 名前/コード | ~ |
|------|---------------------|----------|--|--------|---|
|      | パテント特許事務所 (0001)    |          |  |        |   |
| 現地代理 | 人<br>国内事務所 (F00001) |          |  |        |   |

#### 4. 知財部側の設定\_WF(代理人アカウント権限設定)

ワークフロー (WF)を活用して代理人とやり取りを行う場合、代理人アカウントに対して表示する ワークフローの範囲を設定することが可能です。

# ● STEP 固定メニューバー> 設定> 初期設定オプションへと進み、「編集」ボタンを押します。 ┃ 初期設定オプション

| 1 | >設定ペー: | ý |
|---|--------|---|
|   | 編集     |   |
|   |        |   |

 STEP
 「値」欄で、3種類の項目から権限を設定します。

 O2
 代理人アカウント権限設定

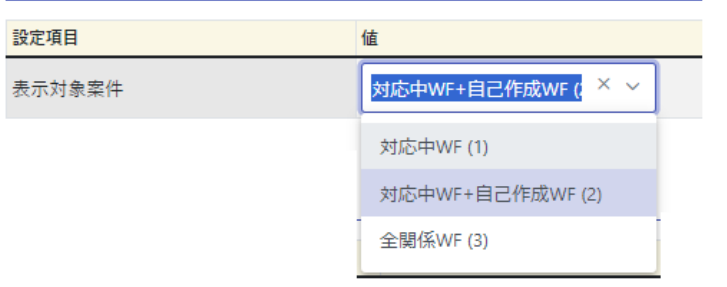

| 項目           | 説明                               |
|--------------|----------------------------------|
| 対応中WF        | 自身が対応中のWFのみ表示されます。               |
| 対応中WF+自己関係WF | 自身が対応中のWFと自身が作成した対応中のWFが表示されます。  |
| 全関係WF        | 対応済みを含む自身がステップに含まれる全てのWFが表示されます。 |

#### 4. 知財部側の設定 案件連絡テンプレートの整備

「連絡」機能を活用して代理人とやり取りを行う場合、知財部側で案件連絡テンプレートを作成す ると、代理人アカウントからも案件連絡をテンプレートから選べるようになります。

固定メニューバー>設定>案件連絡テンプレートへと進み、「案件連絡テンプレート追 加しからテンプレートを追加してください。

|                  | 案件連絡テンプ                                |                              | 0 コピー<br>うログ             | 🛓 CSV 🗖       |             |            |
|------------------|----------------------------------------|------------------------------|--------------------------|---------------|-------------|------------|
|                  | 有効 F ③                                 |                              |                          |               |             |            |
|                  | ~                                      |                              |                          |               |             |            |
|                  | コード 💿                                  |                              |                          |               |             |            |
|                  | 010                                    |                              |                          |               |             |            |
|                  | 名前/名称②                                 |                              |                          |               |             |            |
|                  | 発送書類受領の連絡(国                            | 国内案件)                        |                          |               |             |            |
|                  | 連絡種別 💿                                 |                              |                          |               |             |            |
|                  | 代理人からの連絡                               | ⇒連絡種別は                       | 「代理人からの                  | <b>の連絡</b> 」を | 選択してくだ      | さい。        |
|                  | タイトル③                                  |                              |                          |               |             |            |
|                  | (国内)発送書類受領                             | iの連絡_\${社内整理番号}              | _\${最新OA期限名}             | 法定期限\${最新(    | O A 期限日・法定} |            |
|                  | メッセージ③                                 |                              |                          |               |             |            |
|                  | 標題の件につき、特許<br>HTML添付・キュー処 <sub>3</sub> | 庁より\${最新OA期限名<br>狸を行いましたので、ご | ()が発送されました。<br>確認お願いします。 |               |             |            |
|                  | 弊所コメントは追って                             | ご連絡いたします。                    | 案件連絡テン                   | シプレート         | こも差込項目な     | がご利用いただけます |
| <b>U</b> root Ip | Confidential root                      | ip Inc. All Rights Res       | erved                    |               |             | 12         |

#### 4. 知財部側の設定\_WFマスタの整備

「WF」機能を活用して代理人とやり取りを行う場合、知財部側でWFマスタを作成する必要があります。

固定メニューバー>WF>ワークフロー関連マスタ>ワークフローへ進み、「ワークフ ロー追加」からテンプレートを追加してください。 ワークフロー検索 検索結果13 (\* ワークフロー追加

ワークフロー 💿 🕫 キャンセル 🛛 🛛 💆 CSV 🖻

【重要】マスタ編集は当該マスタが設定された全データに影響します。案件等のデータを別のマス・

| 有効F ⑦     | □−⊢♡      | 名前/名称⑦   |
|-----------|-----------|----------|
|           | F102      | 特許庁データ納品 |
| 代理人起算 F 💿 | 発明者起算 F 💿 |          |
|           |           |          |

⇒代理人が起票するワークフローを作成する際は「代理人起算F」にチェックをいれてください。

ワークフローの設定はマニュアルをご参照ください:

ワークフローマスタを設定する https://manual-corp.rootip-enterprise.net/?page\_id=653

#### 4. 知財部側の設定\_請求

代理人からの請求内容の登録を代理人へお願いする場合は、知財部ユーザが費用科目・請求費目パ ターンを設定する必要があります。<u>料金表関連設定</u>から設定します。

集計に活用するためにデータ入力を代理人へ依頼する場合は、「課税」(事務所費用)・「非課税」(印紙代)のみ金額を入力してもらうという運用も一案です。

#### (請求費目パターン設定例)

請求費目パターン 🛛 🖉 編集 🛛 コピー 🛛 つグ 🛓 CSV 🗖

左の追加候補から請求パターンに費目を追加できます

| 有効F ③   | ⊐−ド⊚  |        | 名前/名称⑦     | 費目種別 ⑦ M       | 請求内容 ⑦ M   |  |
|---------|-------|--------|------------|----------------|------------|--|
| ~       | A_001 |        | 国内_代理人費用登録 | 標準費目 🗇         | 国内_代理人費用 🗇 |  |
| 請求元 F ③ |       |        | 国内外区分 ③ M  | <u>法</u> 域 ② M | 出願人 ⑦ Μ    |  |
| 請求元なし   |       | $\sim$ | 純国 🗇       |                |            |  |
| 備考③     |       |        |            |                |            |  |
|         |       |        |            |                |            |  |

#### 請求費目パターン設定 ② うログ

| 番号② | <b>費用科目</b> ⊘ M | 数量 💿 |  |
|-----|-----------------|------|--|
| 1   | 課税金額 🗇          | 1    |  |
| 2   | 非課税金額 🗇         | 1    |  |

#### 5. マニュアル

代理人アカウントの固定メニューバー>マニュアルに、代理人操作用のマニュアルをご用意しております。

| 🛈 root ip   | 案件 ~ | 連絡 🚺 🗸 | WF 2 🗸 | 庁書類 ~ | 請求書 ~ | ツール ~ | עדבד√ ∧ |    |  |
|-------------|------|--------|--------|-------|-------|-------|---------|----|--|
| >TOP >請求書検索 |      |        |        |       |       |       | 操作マニュア  | IV |  |
| *本士 を /生    |      |        |        |       |       |       |         |    |  |

また、知財部の皆様が代理人の皆様へお渡しできるようなマニュアルのたたき台のご用意もござい ます。

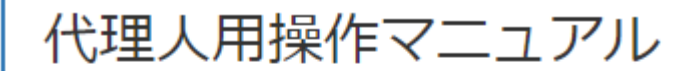

知財部ユーザと代理人ユーザの運用フローは各社様異なるため、

書き換えてご利用いただく用の運用マニュアルのひな型(PPT)をご用意しております。

必要に応じて加筆修正の上ご利用ください。

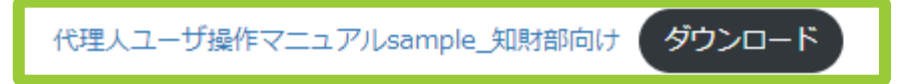

以下マニュアルページからダウンロード可能です。 https://manual-corp.rootip-enterprise.net/?page\_id=5373

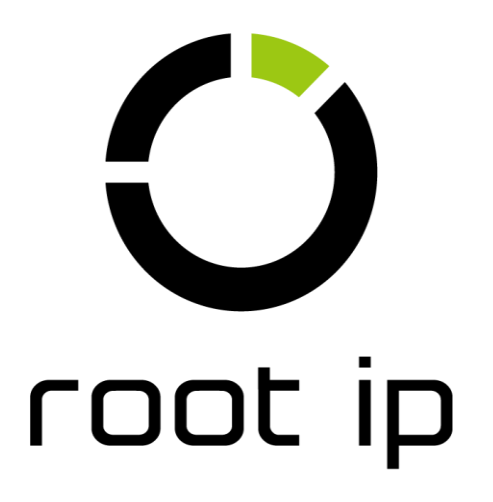